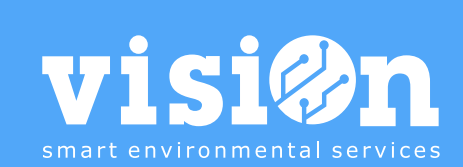

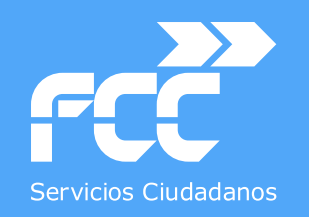

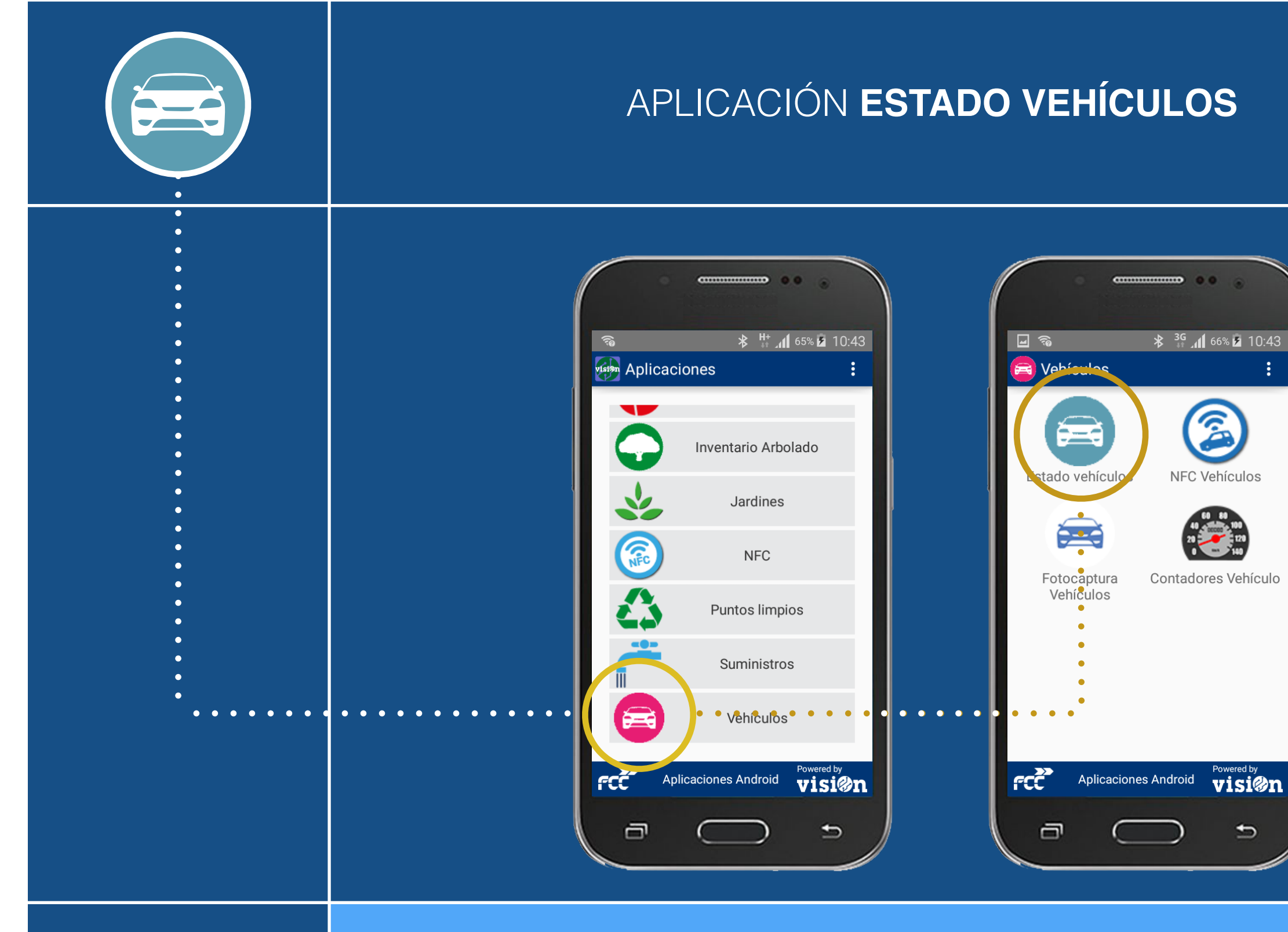

MANUAL · Versión 1.0

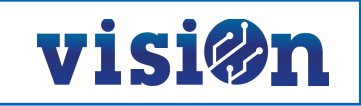

| DESCRIPCIÓN de los elementos de la APLICACIÓN | <u> PÁG. 3</u> |
|-----------------------------------------------|----------------|
| CREAR nuevo VEHÍCULO                          | <u> PÁG. 4</u> |
| EDITAR ESTADO                                 | <u> PÁG. 5</u> |
| UTILIZAR FILTROS                              | <u> PÁG. 7</u> |
| RECONOCIMIENTO de matrícula por fotografía    | <u>PAG. 8</u>  |

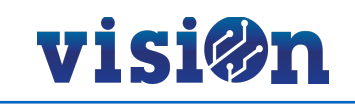

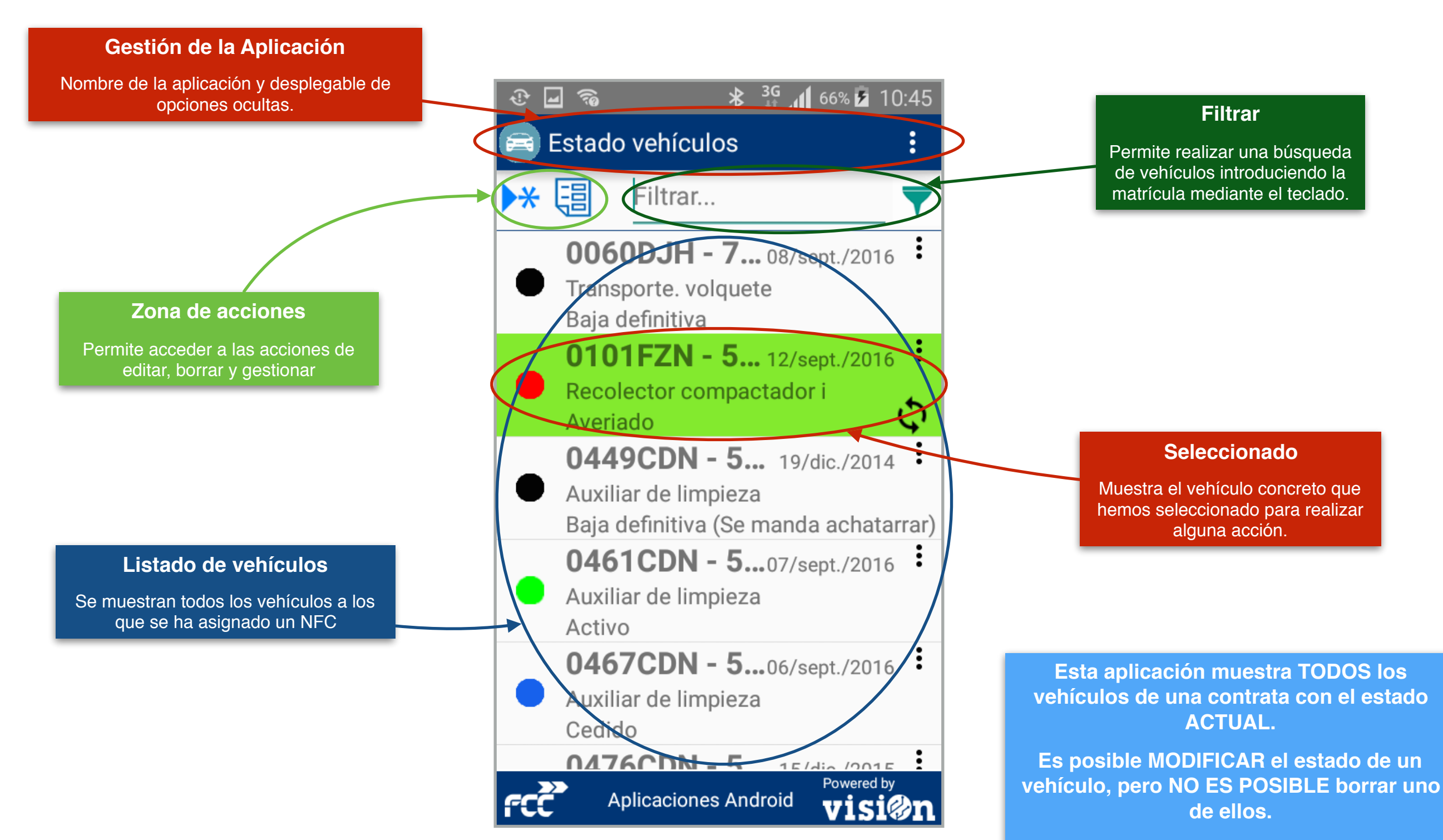

SIEMPRE mostrará el último estado asignado.

# visi@n

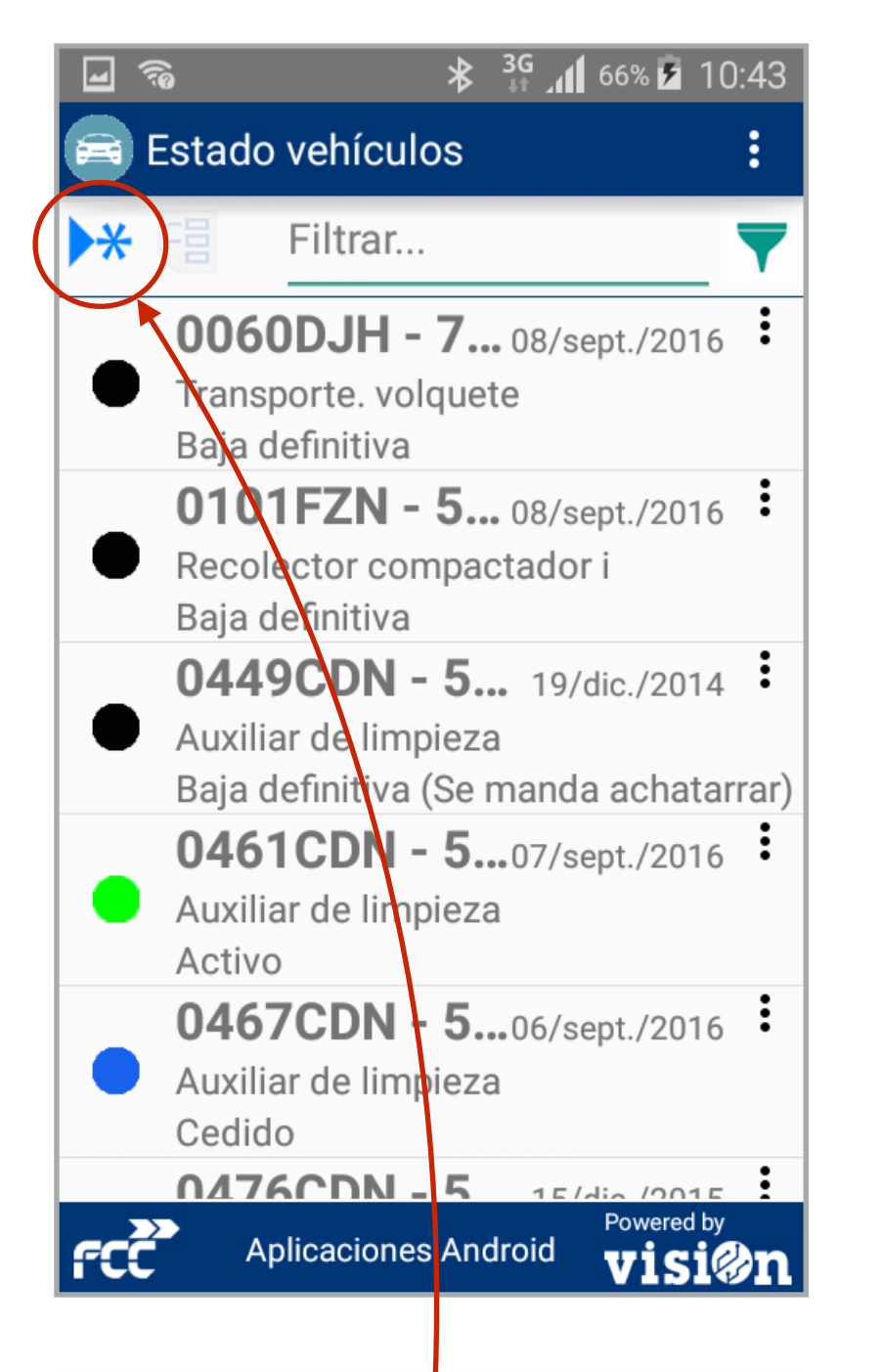

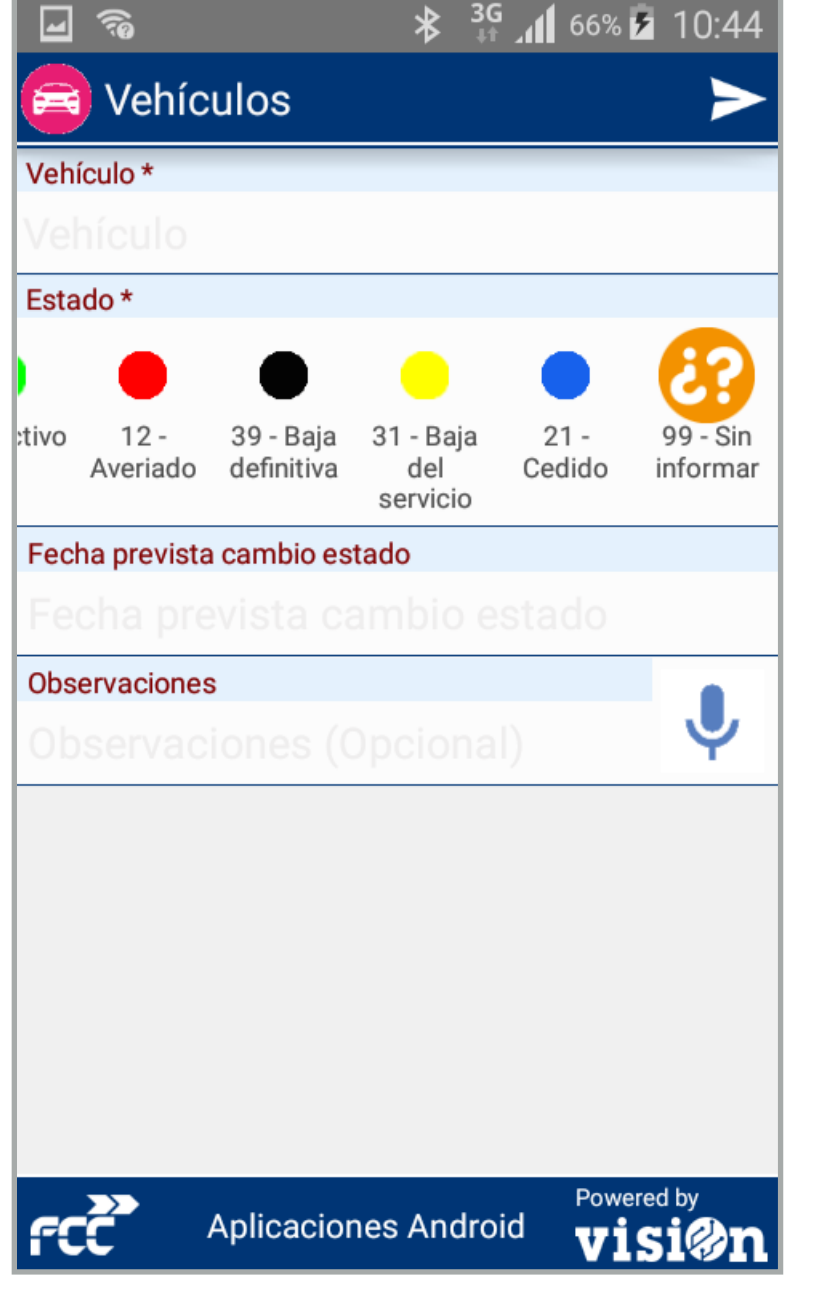

## Crear nuevo:

Se despliega un editor desde el que podremos seleccionar el vehículo, el estado, la fecha prevista de cambio de estado y añadir observaciones

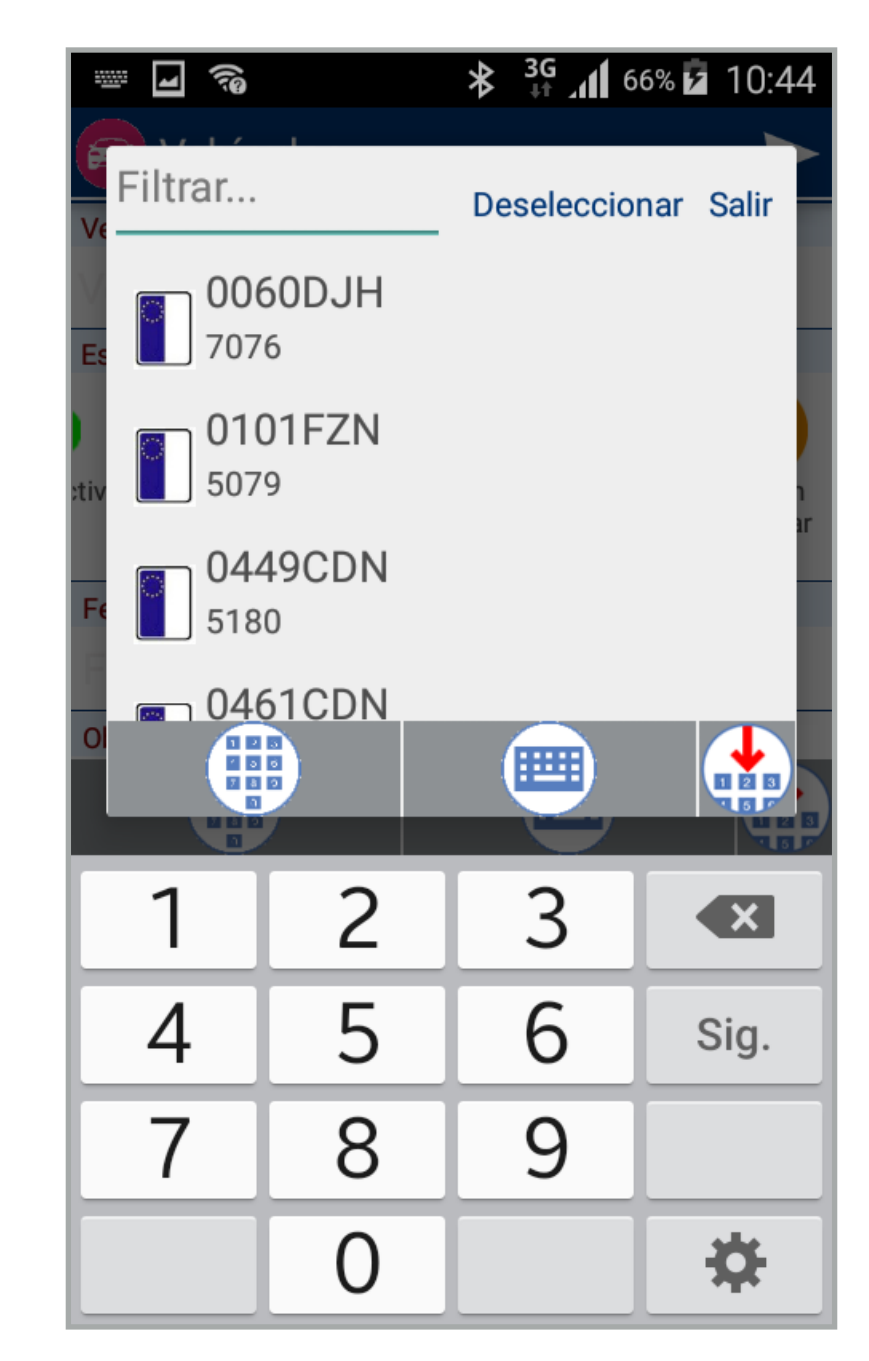

#### **Crear nuevo:**

Hacemos click en el campo "vehículo" para seleccionar el vehículo al que queremos asignar un nuevo estado

Crear nuevo estado:

Seleccionamos el icono de Crear nuevo.

4

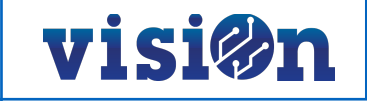

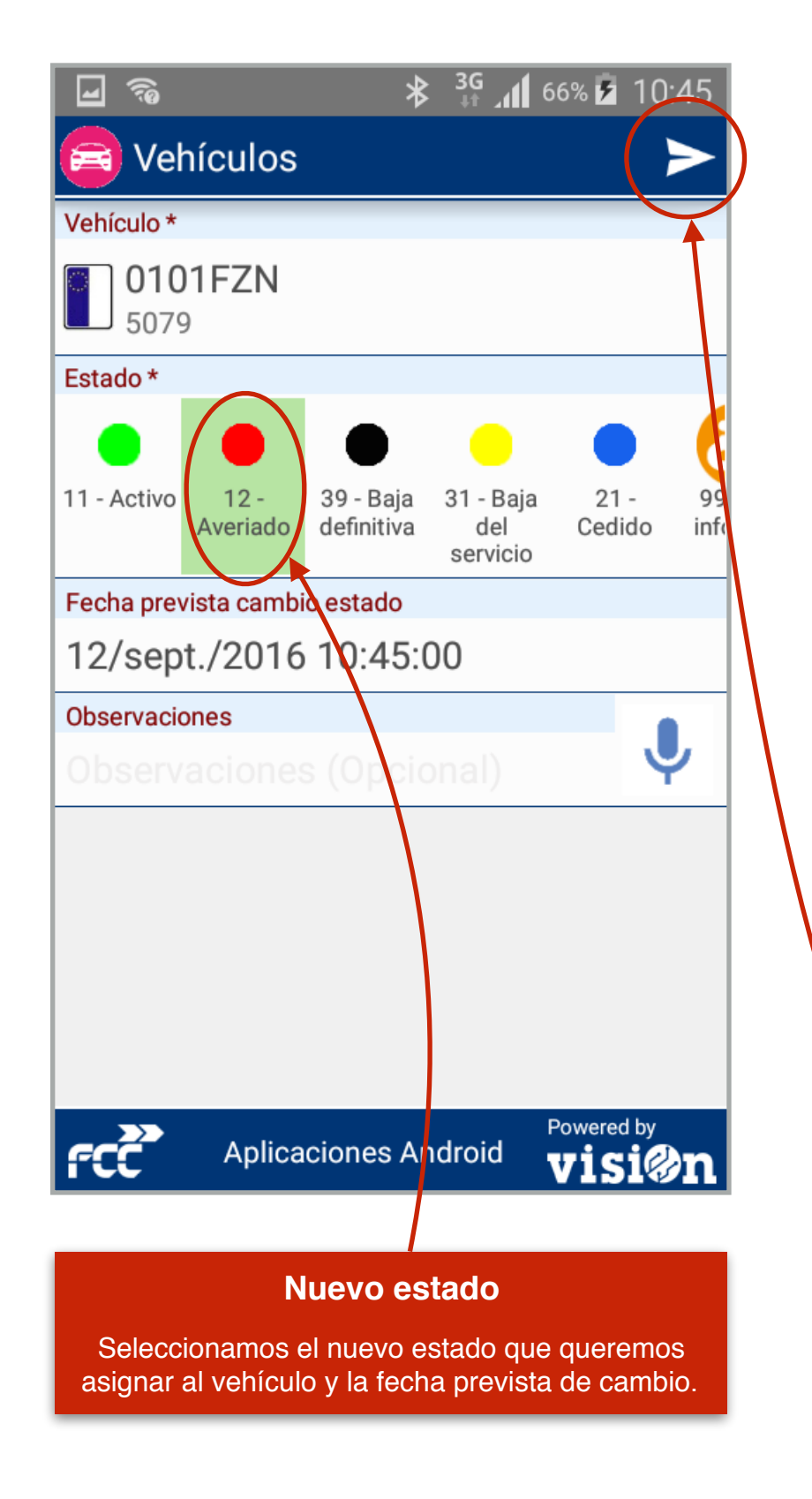

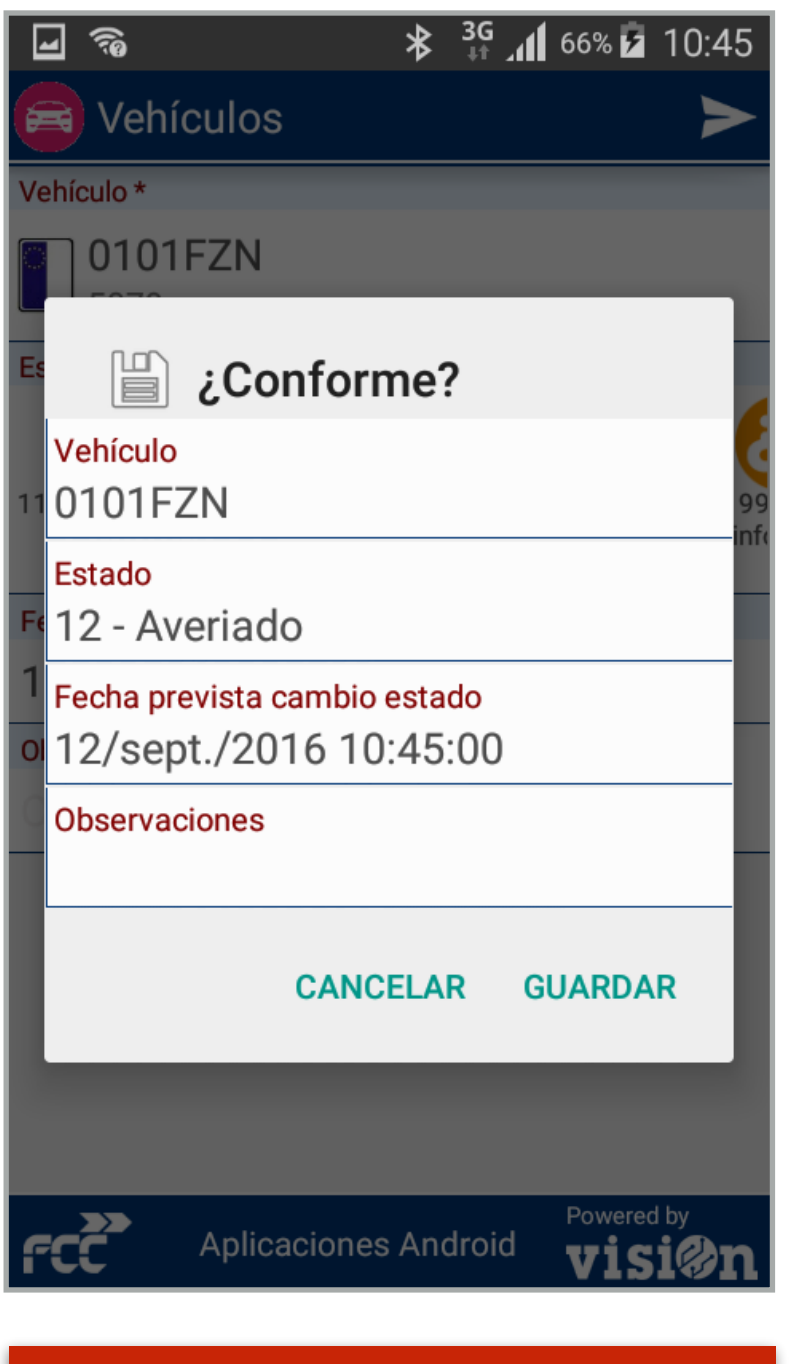

# Verificar y aceptar:

Cuando enviamos el cambio, se nos muestra una pantalla desde la que podemos verificar los nuevos datos y aceptar el envío.

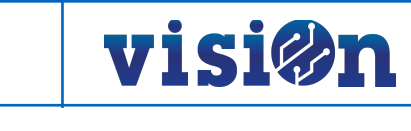

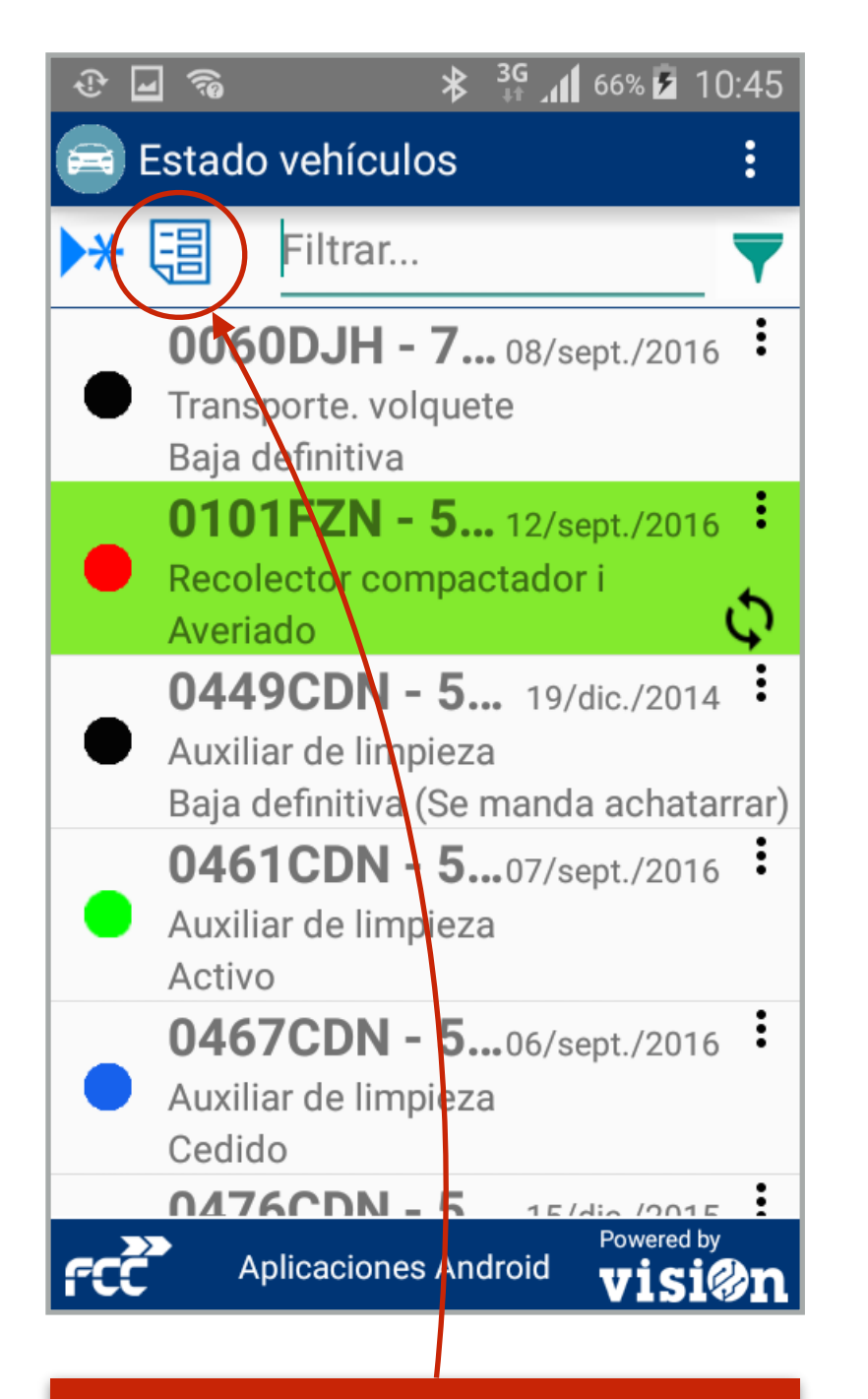

# Verificar un vehículo:

Seleccionamos el vehículo que queremos modificar. Pulsamos el icono de "mostrar datos"

| Į                           | ⊇ & <b>3</b> G <b>∦</b> 3G <b>№</b> 10:46              |  |  |
|-----------------------------|--------------------------------------------------------|--|--|
| <b>E</b>                    | Estado vehículos                                       |  |  |
|                             | Código<br>-1355                                        |  |  |
|                             | Vehículo<br>0101FZN                                    |  |  |
|                             | Estado<br>12 - Averiado                                |  |  |
|                             | Tipo vehiculo<br>Recolector compactador i              |  |  |
|                             | Fecha:<br>12/sept./2016 10:45:26                       |  |  |
|                             | Fecha prevista cambio estado<br>12/sept./2016 10:45:00 |  |  |
|                             | Observaciones                                          |  |  |
|                             | ОК                                                     |  |  |
| Aplicaciones Android Visi@n |                                                        |  |  |
| Verificar un vehículo:      |                                                        |  |  |
| S                           | Se nos muestra una pantalla con todos los datos del    |  |  |

Esta aplicación muestra TODOS los vehículos de una contrata con su estado ACTUAL.

Es posible MODIFICAR el estado de un vehículo, pero NO ES POSIBLE borrar uno de ellos ni EDITARLO.

Para MODIFICAR EL ESTADO DE UN VEHÍCULO, debemos CREAR UN NUEVO ESTADO tal como se muestra en la página 4 de este manual. Cuando aceptamos el NUEVO estado, solo se mostrará este.

La aplicación SÓLO MUESTRA EL ÚLTIMO ESTADO asignado a cada vehículo.

vehículo. Estos campos NO SON EDITABLES.

# **\_** ? **3**G **66% 5** 10:45 Estado vehículos 品 Filtrar... 0060DJH - 7... 8/sept./2016 Transporte. volguete Baja definitiva 0101FZN - 5... 12 (sept./2016 Recolector compactador i Averiado 0449CDN - 5... 19/dic./2014 Auxiliar de limpieza Baja definitiva (Se manda achatarrar) 0461CDN - 5...07/sept./2016 Auxiliar de limpieza Activo 0467CDN - 5...06 sept./2016 Auxiliar de limpieza Cedido 0476CDN - 5 15/dia /2015 Powered by Aplicaciones Android visi@n

## Filtrado por vehículo:

Podemos hacer una búsqueda de un vehículo concreto utilizando el campo de filtro, añadiendo los datos deseados mediante el teclado o mediante voz.

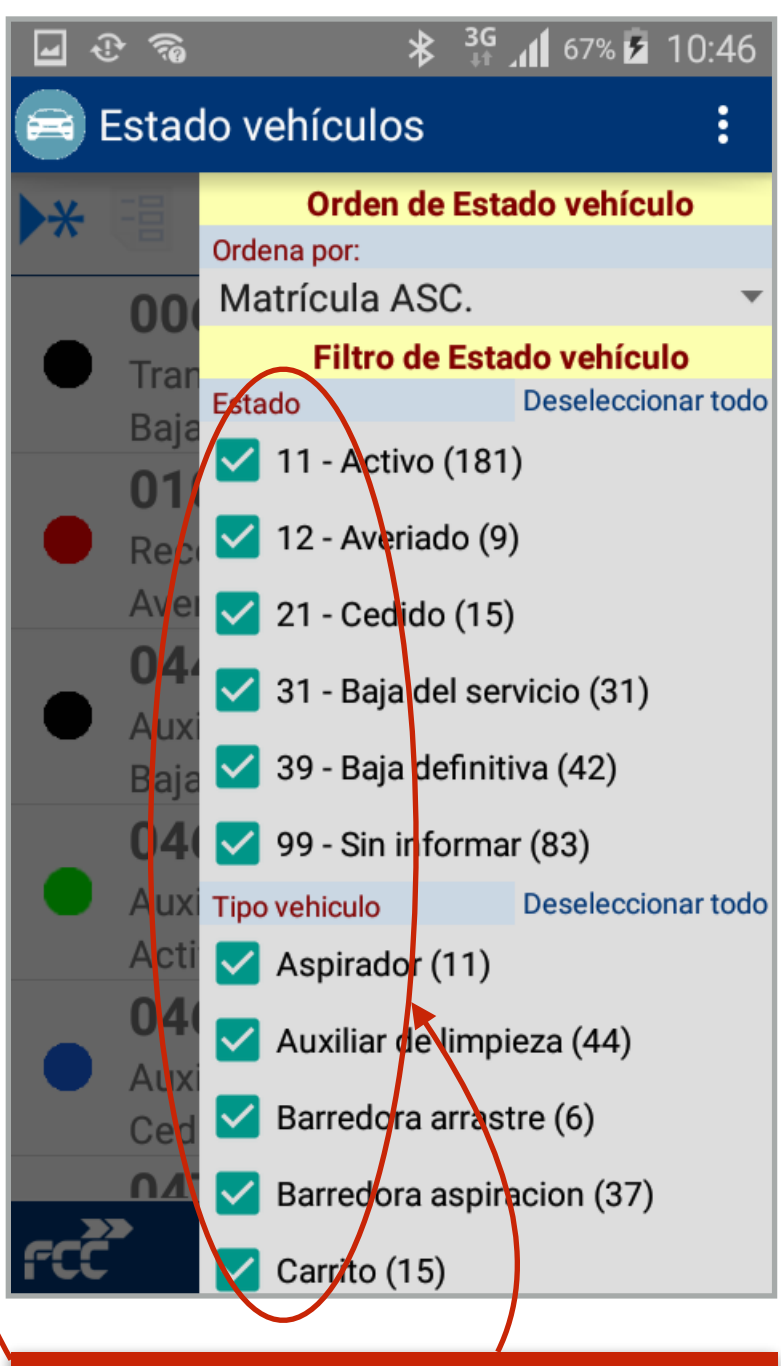

# Filtrado por estado de vehículo:

Haciendo click en el icono de filtro, podemos activar o desactivar los estados para acotar la cantidad de vehículos que se mostrarán

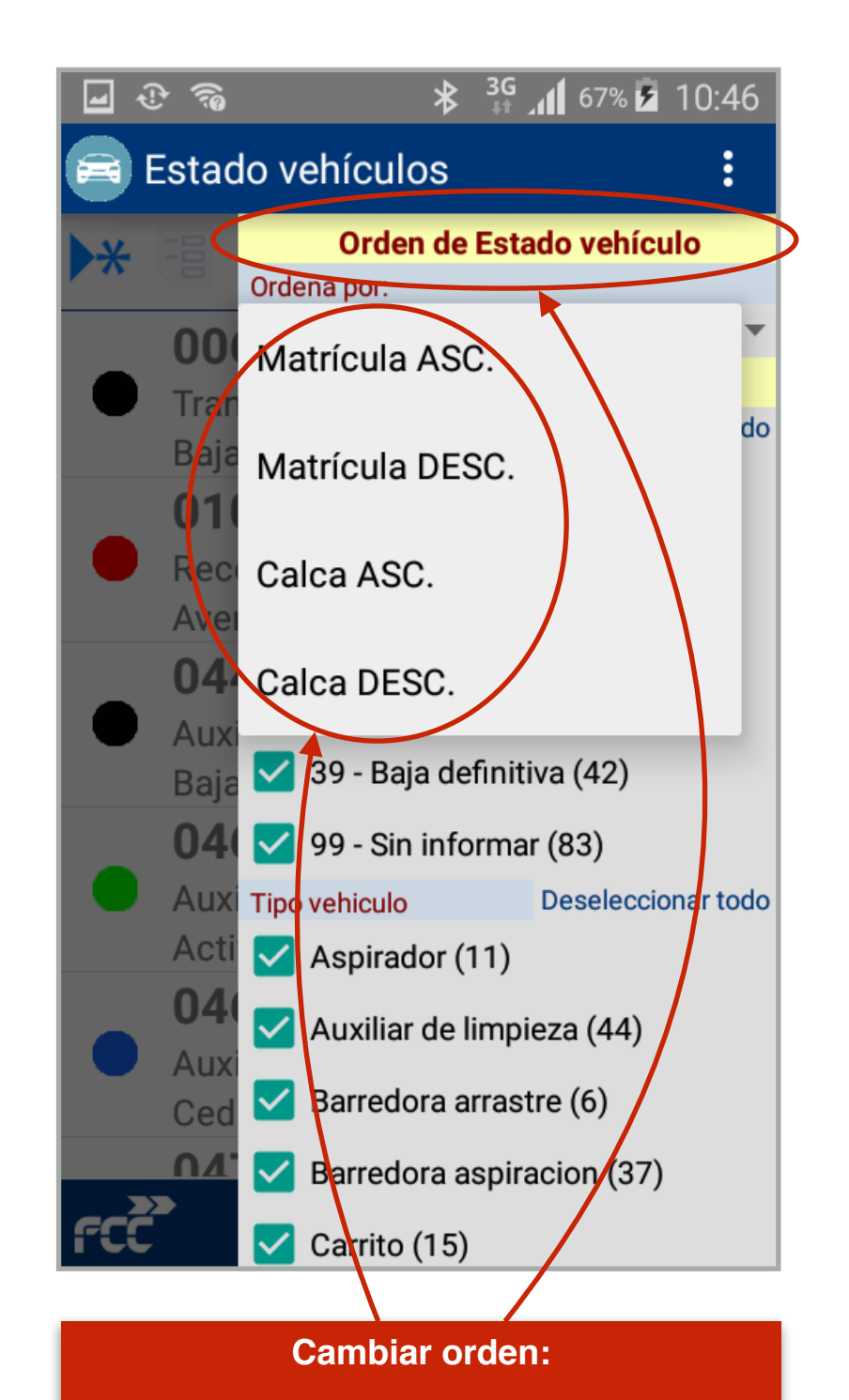

visi@n

También tenemos la opción de cambiar el orden en que se nos muestran los vehículos, activando el listado de "orden de estado vehículo"

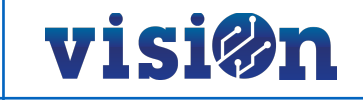

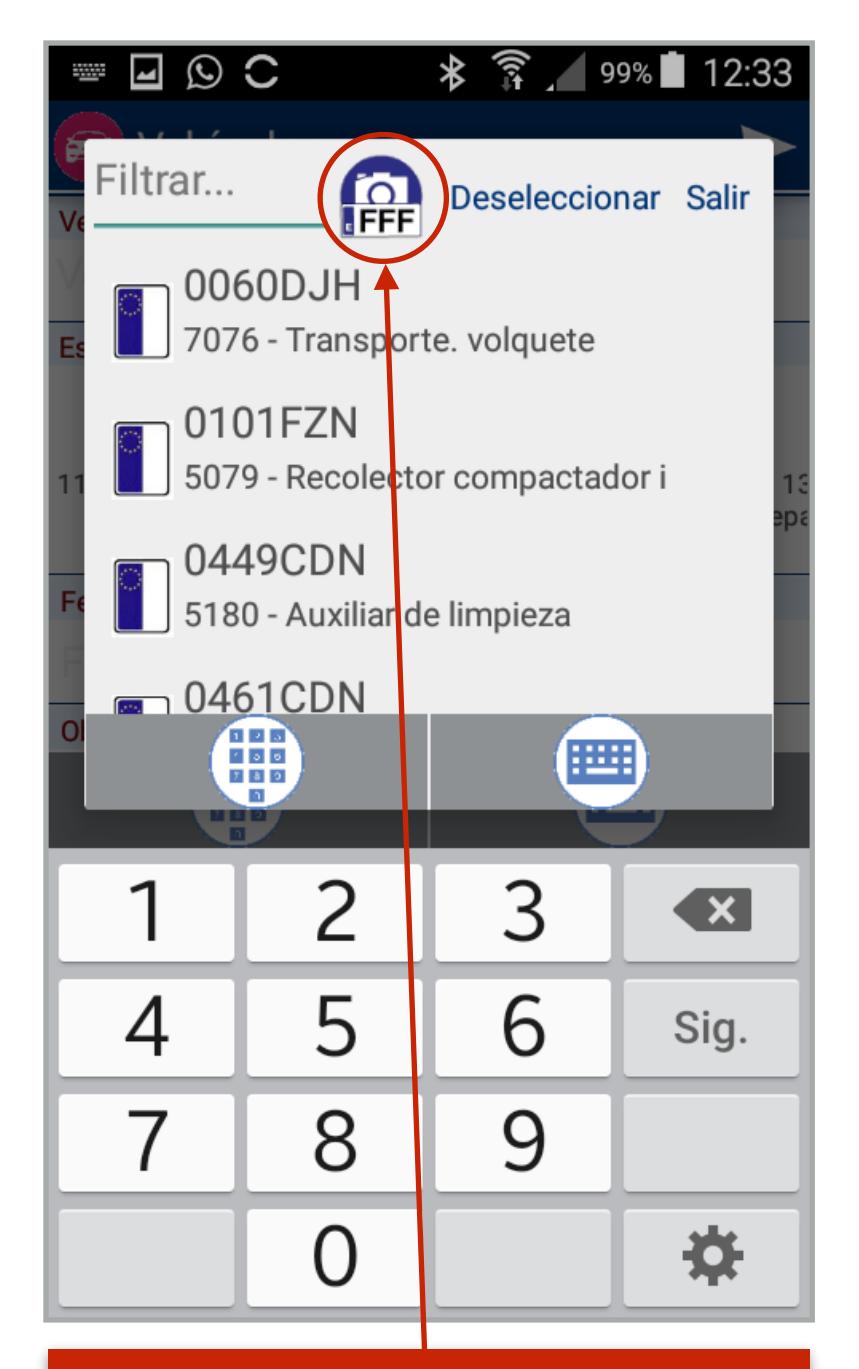

## Reconocimiento matrícula:

Es posible hacer una captura de la matrícula a través de la cámara de fotos del smartphone. Para ello active el campo de filtrado y seleccione el icono correspondiente.

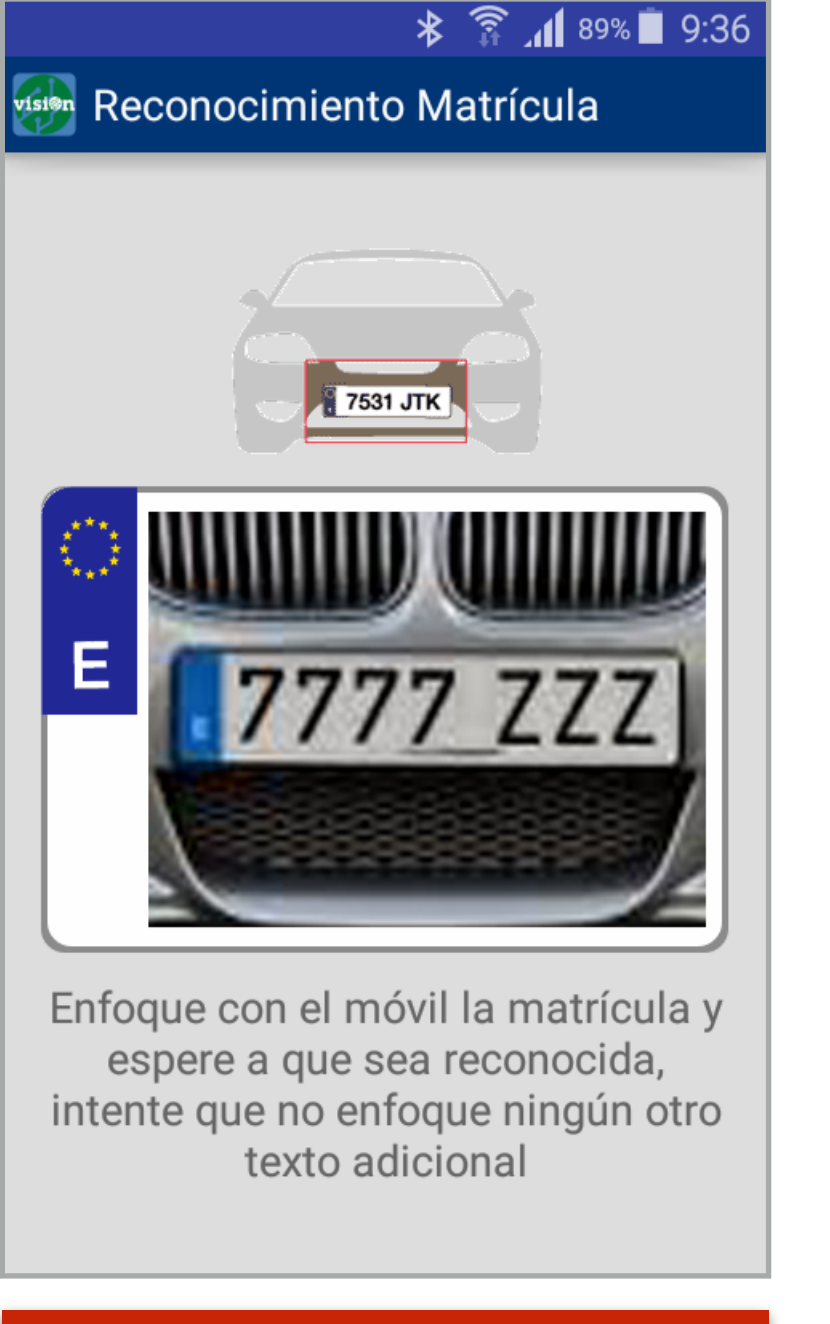

Reconocimiento matrícula: Capture con la cámara la matrícula del vehículo.

8

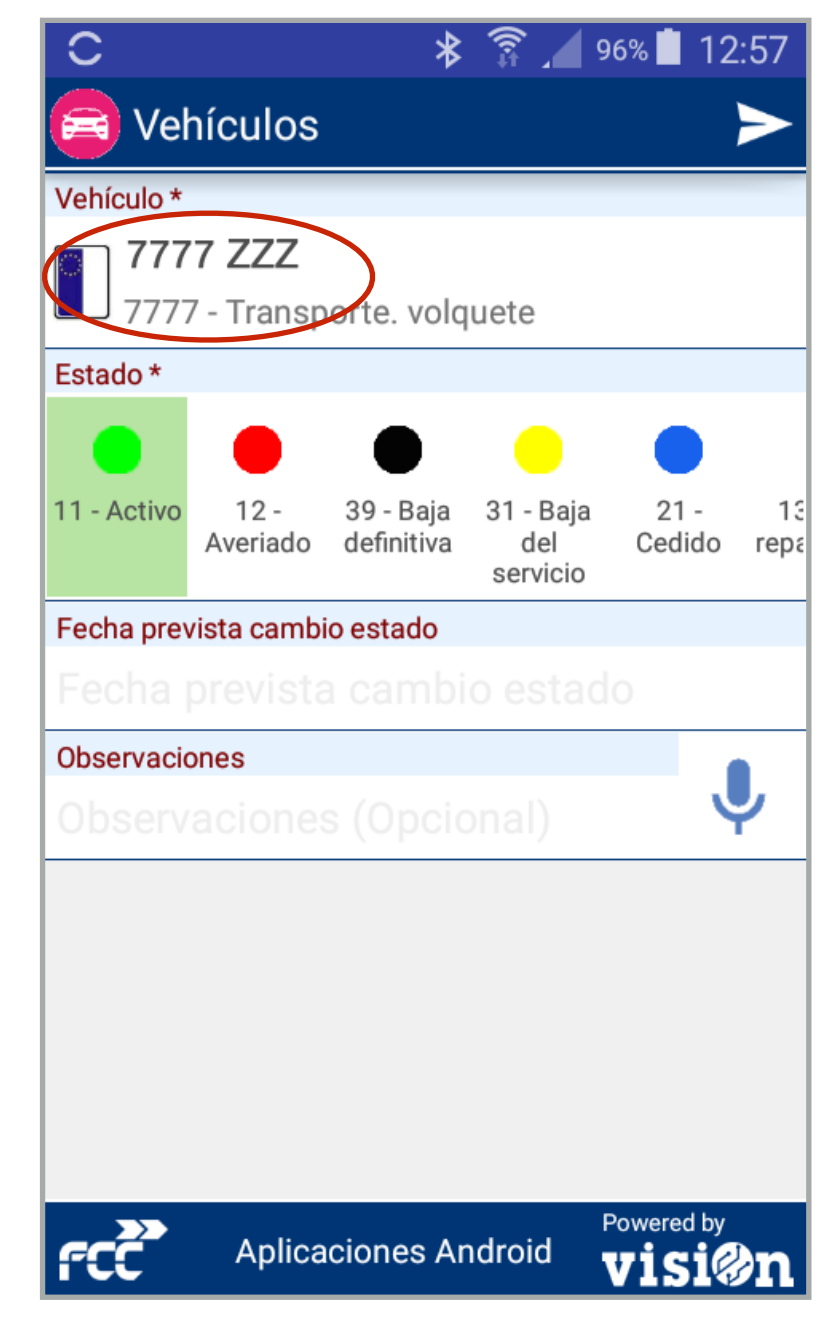

## Reconocimiento matrícula:

La aplicación procesa la imagen, reconoce los caracteres fotografiados e incorpora los datos en un campo de texto editable.